DIPLOMADO DE PROFUNDIZACIÓN CISCO PRUEBA DE HABILIDADES PRÁCTICAS CCNP

LUIS FERNANDO JIMÉNEZ BARRETO

UNIVERSIDAD NACIONAL ABIERTA Y A DISTANCIA – UNAD ESCUELA DE CIENCIAS BÁSICAS, TECNOLOGÍA E INGENIERÍA – ECBTI INGENIERÍA DE TELECOMUNICACIONES BOGOTÁ 2022

# DIPLOMADO DE PROFUNDIZACIÓN CISCO PRUEBA DE HABILIDADES PRÁCTICAS CCNP

LUIS FERNANDO JIMÉNEZ BARRETO

Diplomado de opción de grado presentado para optar el título de Ingeniero de Telecomunicaciones

# TUTOR: Mag. JOHN HAROLD PÉREZ CALDERÓN

UNIVERSIDAD NACIONAL ABIERTA Y A DISTANCIA – UNAD ESCUELA DE CIENCIAS BÁSICAS, TECNOLOGÍA E INGENIERÍA – ECBTI INGENIERÍA DE TELECOMUNICACIONES BOGOTA 2022

NOTA DE ACEPTACIÓN

Firma del Presidente del Jurado

Firma del Jurado

Firma del Jurado

Bogotá, 17 de NOVIEMBRE de 2022

### AGRADECIMIENTOS

Inicialmente quiero agradecer a Dios porque es quien concede la fuerza y las oportunidades para poder alcanzar las metas personales. Seguido quiero agradecer a mi familia a quienes sin duda alguna han sido pacientes y me han apoyado incondicionalmente, pues a lo largo de este proceso he sacrificado tiempo de calidad con ellos, para poder estar a la altura y exigencia de este diplomado y cumplir así de forma satisfactoria los objetivos. A mi madre, quiero hacer una mención especial porque fue quien me brindó los cimientos en una educación llena de valores y principios los cuales son la base fundamental de todos mis logros. A mis compañeros a quienes les debo su colaboración en la resolución de inquietudes y a cada uno de los docentes quienes me guiaron en este hermoso proceso de aprendizaje.

# TABLA DE CONTENIDO

|                                                                                                    | Pág.       |
|----------------------------------------------------------------------------------------------------|------------|
| AGRADECIMIENTOS                                                                                               | 4          |
| TABLA DE CONTENIDO                                                                                            | 5          |
| LISTA DE TABLAS                                                                                               | 6          |
| TABLA DE ILUSTRACIONES                                                                                        | 7          |
| GLOSARIO                                                                                                    | 8          |
| RESUMEN                                                                                                    | 9          |
| ABTRACT                                                                                                    | 10         |
| CAPÍTULO I                                                                                                    | 11         |
| INTRODUCCIÓN                                                                                                  | 11         |
| CAPÍTULO II                                                                                                   | 12         |
| DESARROLLO                                                                                                    | 12         |
| II.I ESCENARIO 1                                                                                              | 12         |
| II.I.I CONSTRUIR LA RED Y CONFIGURAR LOS AJUSTES BÁSI<br>DEL DISPOSITIVO Y EL DIRECCIONAMIENTO DE LA INTERFAZ | COS<br>13  |
| II.I.II CONFIGURAR LA CAPA 2 DE LA RED Y EL SOPORTE DE H<br>21                                                | IOST       |
| II.II ESCENARIO 2                                                                                             | 28         |
| II.II.I CONFIGURAR LOS PROTOCOLOS DE ENRUTAMIENTO                                                             | 28         |
| II.II.II CONFIGURACIÓN DE LA REDUNDANCIA DEL PRIMER SA<br>(FIRST HOP REDUNDANCY)                              | ALTO<br>34 |
| CAPÍTULO III                                                                                                  | 37         |
| CONCLUSIONES                                                                                                  | 37         |
| CAPÍTULO IV                                                                                                   | 39         |
| ANEXOS 1                                                                                                    | 39         |

# LISTA DE TABLAS

|          |                  | Pag. |
|----------|------------------|------|
| Tabla 1. | Direccionamiento | 13   |

# TABLA DE ILUSTRACIONES

|                                                 | Pág.                                                                                                    |
|-------------------------------------------------|----------------------------------------------------------------------------------------------------|
| Escenario propuesto                             | 12                                                                                                    |
| Diseño realizado                                | 12                                                                                                    |
| Configuración PC1                               | 20                                                                                                    |
| Configuración PC4                               | 20                                                                                                    |
| Verificación direccionamiento DHCP para el pc 2 | 25                                                                                                    |
| Verificación direccionamiento DHCP para el pc 3 | 26                                                                                                    |
| Verificación ping desde el pc1                  | 26                                                                                                    |
| Verificación ping desde el pc2                  | 27                                                                                                    |
| Verificación ping desde el pc3                  | 27                                                                                                    |
| Verificación ping desde el pc4                  |                                                                                                    |
| Show ip sla summary Switch D1                   |                                                                                                    |
| Show ip SLA summary Switch D2.                  |                                                                                                    |
| Show standby brief D1                           |                                                                                                    |
|                                                 | Escenario propuesto<br>Diseño realizado.<br>Configuración PC1<br>Configuración PC4<br>Verificación direccionamiento DHCP para el pc 2<br>Verificación direccionamiento DHCP para el pc 3<br>Verificación ping desde el pc1<br>Verificación ping desde el pc2<br>Verificación ping desde el pc3<br>Verificación ping desde el pc3<br>Verificación ping desde el pc3<br>Verificación ping desde el pc4<br>Show ip sla summary Switch D1.<br>Show ip SLA summary Switch D2.<br>Show standby brief D1. |

# GLOSARIO

**CCNP:** es el nivel intermedio de certificación de la compañía. En donde se deben superarvarias etapas y exámenes.

**EtherChannel:** tecnología que permite unir varios enlaces físicos en un solo enlace lógico proporcionando mayor ancho de banda, redundancia a fallos, uso compartido de carga.

**GNS3:** simulador usado para emular, probar, configurar y solucionar problemas enambientes virtuales reales.

**Router:** dispositivo que proporciona conectividad a nivel de red bajo el modelo OSI, en donde su función principal consiste en encaminar o enviar paquetes de datos de una red a otra, interconectando Subredes.

**Switch:** Dispositivo lógico de interconexión de equipos que opera bajo el modelo OSI. Interconecta dos o más host a los puentes de red, pasando datos de un segmento a otro dependiendo de la dirección MAC de destino de las tramas en la red.

**VLAN:** Red de area local virtual, lo que permite crear redes de area local independientes dentro de una red física, lo que facilita la administración y seguridad.

### RESUMEN

El presente trabajo tiene como fin demostrar las habilidades prácticas adquiridas en el diplomado de profundización CCNP como opción de grado al título de ingeniero en telecomunicaciones de la universidad Nacional Abierta y a Distancia UNAD.

En este documento se evidencia el desarrollo de una red para una compañía la cual de acuerdo a sus necesidades debe cumplir unos parámetros de configuración y seguridad, permitiendo de esta forma realizar la práctica de cada uno de los temas y protocolos vistos en los diferentes módulos del presente diplomado.

Es así como se podrá observar en el desarrollo del proyecto, gracias a la herramienta de software GNS3 la cual fue usada para poder llevar a cabo el diseño y simulación de la red de datos empresarial, la cual se efectuó en 4 partes principalmente, donde se explica la configuración paso a paso de cada uno de los protocolos que en esta red se usaron con el fin de dar una solución óptima. Los protocolos usados fueron: *spanning-tree, etherchannels*, DHCP, OSPFv2, OSPFV3, BGP, se dispone HSRPv2 para proveer redundancia.

Palabras Clave: CISCO, CCNP, ENRUTAMIENTO, CONMUTACIÓN, BGP, ETHERCHANNEL, REDES, HSRPv2, OSPFV3.

### ABTRACT

The purpose of this work is to demonstrate the practical skills acquired in the CCNP deepening diploma as a degree option for the degree of telecommunications engineer of the Universidad Nacional Abierta y a Distancia UNAD.

This document shows the development of a network for a company which, according to its needs, must comply with some configuration and security parameters, thus allowing the practice of each of the topics and protocols seen in the different modules of this diploma course.

This is how it can be seen in the development of the project, thanks to the software tool GNS3 which was used to carry out the design and simulation of the enterprise data network, which was carried out in 4 parts mainly, where the configuration is explained step by step of each of the protocols that were used in this network in order to provide an optimal solution. The protocols used were: spanning-tree, etherchannels, DHCP, OSPFv2, OSPFV3, BGP, and HSRPv2 to provide redundancy.

Key Words: CISCO, CCNP, ENRUTAMIENTO, CONMUTACIÓN, BGP, ETHERCHANNEL, REDES, HSRPv2, OSPFV3.

# CAPÍTULO I INTRODUCCIÓN

El presente documento es la evidencia de habilidades prácticas para el diplomado de profundización CCNP, para optar al título de ingeniero en telecomunicaciones de la Universidad Nacional Abierta y a Distancia UNAD, en el cual se plantea diseñar y configurar dos escenarios para una red empresarial. Donde se pretende aplicar los conocimientos adquiridos durante el desarrollo del evento académico.

Dando una solución a los dos escenarios de red planteados para una compañía en este trabajo, se busca afianzar y profundizar en esos conceptos y protocolos de conmutación y enrutamiento que se aprendieron en el proceso de cada actividad y laboratorio efectuado en los diferentes módulos del diplomado CCNP.

Este trabajo será la evidencia de que todo el conocimiento adquirido en el presente diplomado y durante todo el proceso en las diferentes materias que tienen que ver con redes de datos, permiten desarrollar competencias y ajustar los perfiles para llevarlo a la aplicación en la vida real, en los diferentes entornos que afronte un ingeniero en telecomunicaciones.

Es así como se logra realizar el diseño y configuración para la compañía de una red convergente, gracias al software GNS3 el cual permite simular de manera casi real estos escenarios, logrando interactuar con dispositivos activos de red, computadores, cableado, logrando así incorporar protocolos de enrutamiento y conmutación de la misma forma que si se realizara en un escenario real.

# CAPÍTULO II DESARROLLO

# II.I ESCENARIO 1

# Ilustración 1. Escenario propuesto

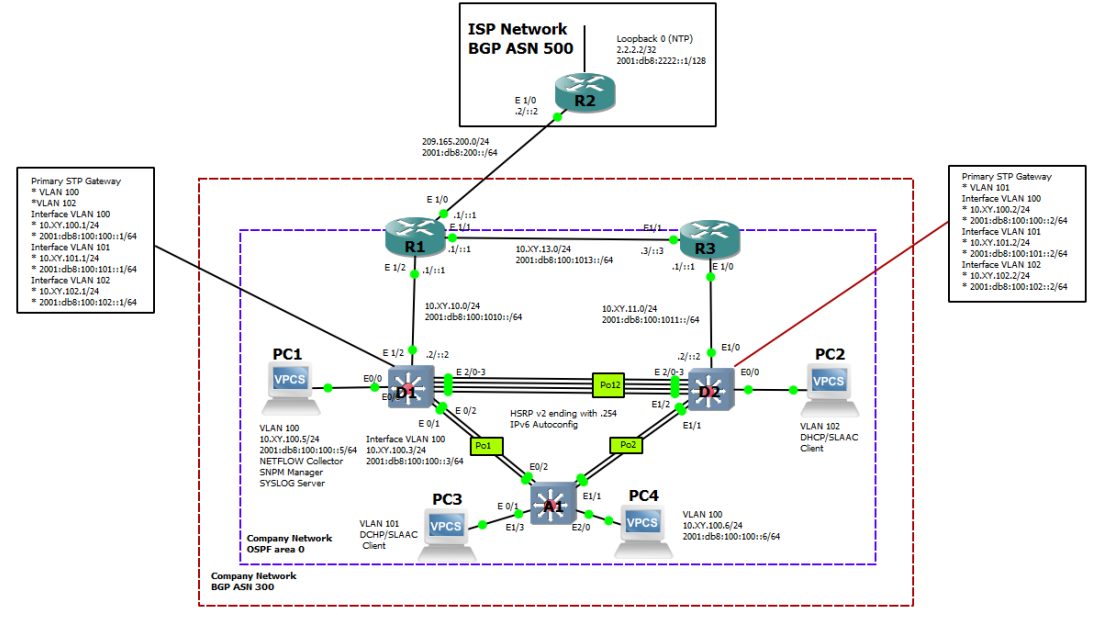

Fuente: UNAD

Ilustración 2. Diseño realizado.

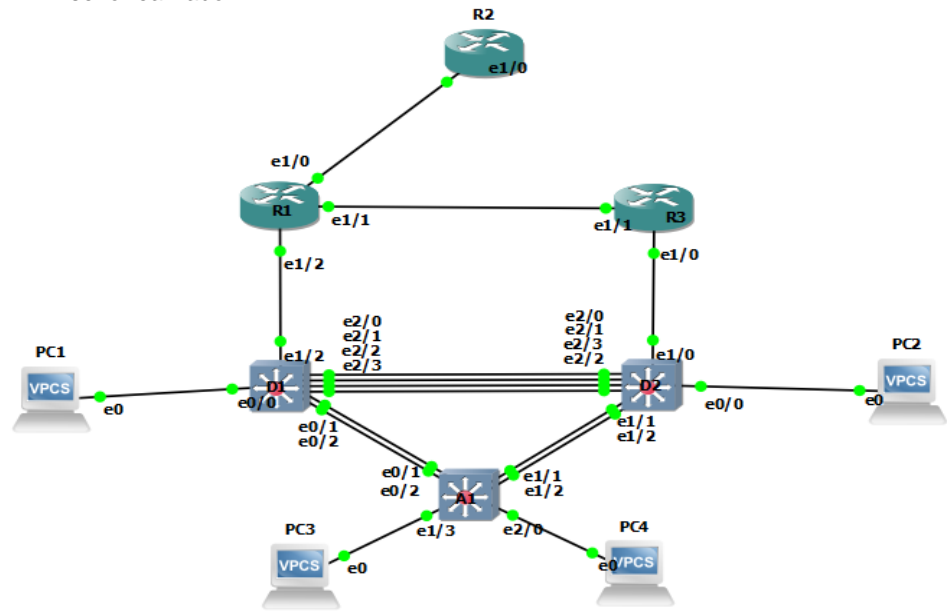

Fuente: Propia.

| Device | Interface | IPv4 Address                  | IPv6 Address            | IPv6 Link-<br>Local |
|--------|-----------|-------------------------------|-------------------------|---------------------|
| R1     | E1/0      | 209.165.200.225/27            | 2001:db8:200::1/64      | fe80::1:1           |
|        | E1/2      | 10. <mark>51</mark> .10.1/24  | 2001:db8:100:1010::1/64 | fe80::1:2           |
|        | E1/1      | 10. <mark>51</mark> .13.1/24  | 2001:db8:100:1013::1/64 | fe80::1:3           |
| R2     | E1/0      | 209.165.200.226/27            | 2001:db8:200::2/64      | fe80::2:1           |
|        | Loopback0 | 2.2.2.2/32                    | 2001:db8:2222::1/128    | fe80::2:3           |
| R3     | E1/0      | 10. <mark>51</mark> .11.1/24  | 2001:db8:100:1011::1/64 | fe80::3:2           |
|        | E1/1      | 10. <mark>51</mark> .13.3/24  | 2001:db8:100:1013::3/64 | fe80::3:3           |
| D1     | E1/2      | 10. <mark>51</mark> .10.2/24  | 2001:db8:100:1010::2/64 | fe80::d1:1          |
|        | VLAN 100  | 10. <mark>51</mark> .100.1/24 | 2001:db8:100:100::1/64  | fe80::d1:2          |
|        | VLAN 101  | 10. <mark>51</mark> .101.1/24 | 2001:db8:100:101::1/64  | fe80::d1:3          |
|        | VLAN 102  | 10. <mark>51</mark> .102.1/24 | 2001:db8:100:102::1/64  | fe80::d1:4          |
| D2     | E1/0      | 10. <mark>51</mark> .11.2/24  | 2001:db8:100:1011::2/64 | fe80::d2:1          |
|        | VLAN 100  | 10. <mark>51</mark> .100.2/24 | 2001:db8:100:100::2/64  | fe80::d2:2          |
|        | VLAN 101  | 10. <mark>51</mark> .101.2/24 | 2001:db8:100:101::2/64  | fe80::d2:3          |
|        | VLAN 102  | 10. <mark>51</mark> .102.2/24 | 2001:db8:100:102::2/64  | fe80::d2:4          |
| A1     | VLAN 100  | 10. <mark>51</mark> .100.3/23 | 2001:db8:100:100::3/64  | fe80::a1:1          |
| PC1    | NIC       | 10. <mark>51</mark> .100.5/24 | 2001:db8:100:100::5/64  | EUI-64              |
| PC2    | NIC       | DHCP                          | SLAAC                   | EUI-64              |
| PC3    | NIC       | DHCP                          | SLAAC                   | EUI-64              |
| PC4    | NIC       | 10.0.100.6/24                 | 2001:db8:100:100::6/64  | EUI-64              |

Tabla 1. Direccionamiento

Fuente. UNAD

# II.I.I Construir la red y configurar los ajustes básicos del dispositivo y el direccionamiento de la interfaz.

En la Parte 1, establecerá la topología de la red y configurará los ajustes básicos y el direccionamiento de las interfaces.

a) Cablear la red como se muestra en la topología.

Se realizó la construcción de la topología según la ilustración 1 Seguido por las conexiones a las Ethernet disponibles en cada dispositivo.

b) Configurar los ajustes básicos para cada dispositivo.

Se realiza la configuración básica en cada elemento siguiendo los pasos y los comandosmencionados en la guía de trabajo

### Router R1

configure terminal hostname R1 ipv6 unicast-routing no ip domain lookup banner motd # R1, ENCOR Skills Assessment # line con 0 exec-timeout 0 0 logging synchronous exit interface e1/0 ip address 209.165.200.225 255.255.255.224 ipv6 address fe80::1:1 link-local ipv6 address 2001:db8:200::1/64 no shutdown exit interface e1/1 ip address 10.51.13.1 255.255.255.0 ipv6 address fe80::1:3 link-local ipv6 address 2001:db8:100:1013::1/64 no shutdown exit interface e1/2 ip address 10.51.10.1 255.255.255.0 ipv6 address fe80::1:2 link-local ipv6 address 2001:db8:100:1010::1/64 no shutdown exit copy running-config startup-config

Descripción de cada comando ejecutado:

! Permite entrar al modo de configuración Global

! Se asigna nombre al router

! Habilitamos el direccionamiento IPv6 en el dispositivo

! Desactivar la búsqueda DNS

! Mensaje de aviso

! Ingresar al modo de configuración de línea de la consola

! Establece el tiempo de espera inactivo de la sesión remota

! Define el nivel de severidad de los mensajes de eventos que el sistema envía al puerto consola.

! Salir de la configuración global

! Configuración de interfaz Ethernet 1/0

! Asignamos la dirección Ipv4 de la interfaz y especificamos la máscara de subred

! Asignamos ipv6 link-local

! Asignamos la dirección ipv6 de la interfaz

! Encendemos el puerto de la interfaz.

- ! Salimos de la configuración de la interfaz.
- ! Copiar la configuración en ejecución al archivo de configuración de inicio

Se repite el procedimiento de configuración para las interfaces Ethernet 1/1-2

### Router R2

configure terminal hostname R2 ipv6 unicast-routing no ip domain lookup banner motd # R1, ENCOR Skills Assessment # line con 0 exec-timeout 0 0 logging synchronous exit interface e1/0 ip address 209.165.200.226 255.255.255.224 ipv6 address fe80::2:1 link-local ipv6 address 2001:db8:200::2/64 no shutdown exit interface Loopback 0 ip address 2.2.2.2 255.255.255.255 ipv6 address fe80::2:3 link-local ipv6 address 2001:db8:2222::1/128 no shutdown exit copy running-config startup-config

Descripción de cada comando ejecutado:

! Permite entrar al modo de configuración Global

! Se asigna nombre al router

! Habilitamos el direccionamiento IPv6 en el dispositivo

! Desactivar la búsqueda DNS

! Mensaje de aviso

! Ingresar al modo de configuración de línea de la consola

! Establece el tiempo de espera inactivo de la sesión remota

! Define el nivel de severidad de los mensajes de eventos que el sistema envía al puerto consola.

! Salir de la configuración global

! Configuración de interfaz Ethernet 1/0

! Asignamos la dirección Ipv4 de la interfaz y especificamos la máscara de subred

! Asignamos ipv6 link-local

! Asignamos la dirección ipv6 de la interfaz

! Habilitamos la interfaz

! Salimos de la configuración de la interfaz.

! Ingresamos a la interfaz loopback 0 es una interfaz lógica que asegura que por lo menos una interfaz esté siempre disponible

! Asignamos la dirección Ipv4 de la interfaz y especificamos la máscara de subred

- ! Asignamos la dirección Ipv4 de la interfaz y especificamos la máscara de subred
- ! Salimos de la configuración de la interfaz

! Copiar la configuración en ejecución al archivo de configuración de inicio.

Router R3 configure terminal hostname R2 ipv6 unicast-routing no ip domain lookup banner motd # R1, ENCOR Skills Assessment # line con 0 exec-timeout 0 0 logging synchronous exit interface e1/0 ip address 10.51.11.1 255.255.255.0 ipv6 address fe80::3:2 link-local ipv6 address 2001:db8:100:1011::1/64 no shutdown exit interface e1/1 ip address 10.51.13.3 255.255.255.0 ipv6 address fe80::3:3 link-local ipv6 address 2001:db8:100:1010::2/64 no shutdown exit copy running-config startup-config Switch D1 hostname D1 ip routing ipv6 unicast-routing no ip domain lookup banner motd # D1, ENCOR Skills Assessment# line con 0 exec-timeout 0 0 logging synchronous exit vlan 100 name Management exit vlan 101 name UserGroupA exit vlan 102 name UserGroupB exit

vlan 999 name NATIVE

exit

interface e1/2 no switchport ip address 10.51.10.2 255.255.255.0 ipv6 address fe80::d1:1 link-local ipv6 address 2001:db8:100:1010::2/64 no shutdown exit interface vlan 100 ip address 10.51.100.1 255.255.255.0 ipv6 address fe80::d1:2 link-local ipv6 address 2001:db8:100:100::1/64 no shutdown exit interface vlan 101 ip address 10.51.101.1 255.255.255.0 ipv6 address fe80::d1:3 link-local ipv6 address 2001:db8:100:101::1/64 no shutdown exit interface vlan 102 ip address 10.51.102.1 255.255.255.0 ipv6 address fe80::d1:4 link-local ipv6 address 2001:db8:100:102::1/64 no shutdown exit ip dhcp excluded-address 10.51.101.1 10.51.101.109 ip dhcp excluded-address 10.51.101.141 10.51.101.254 ip dhcp excluded-address 10.51.102.1 10.51.102.109 ip dhcp excluded-address 10.51.102.141 10.51.102.254 ip dhcp pool VLAN-101 network 10.51.101.0 255.255.255.0 default-router 10.51.101.254 exit ip dhcp pool VLAN-102 network 10.51.102.0 255.255.255.0 default-router 10.51.102.254 exit interface range e0/0-3,e1/0-1,e1/3,e2/0-3,e3/0-3 shutdown exit

Descripción de cada comando ejecutado:

! Permite entrar al modo de configuración Global

! Configura el nombre del dispositivo.

! Habilitamos el direccionamiento IPv6 en el dispositivo

! Desactivar la búsqueda DNS

! ¡Mensaje de aviso! Ingresar al modo de configuración de línea de la consola

! Establece el tiempo de espera inactivo de la sesión remota

! Define el nivel de severidad de los mensajes de eventos que el sistema envía al puerto consola.

! Modo de configuración vlan 100

! Nombre grupo de usuarios de la vlan 100

! Modo de configuración vlan 101

! Nombre grupo de usuarios de la vlan 101

! Modo de configuración vlan 102

! Nombre grupo de usuarios de la vlan 102

! Modo de configuración vlan 999

! Nombre grupo de usuarios de la vlan 999 NATIVE

! Entramos al modo de configuración de la interfaz Ethernet 1/2.

! Este comando evita que la interfaz genere tramas DTP

! Asignación de dirección ipv4 y mascara de subred

! Asignación de dirección ipv6 link local

! Asignación de dirección ipv6 de la subinterfaz

! Se activa la interfaz

! Ingresamos al modo de Configuración vlan 100

! Asignación de dirección ipv4 y mascara de subred

! Asignación de dirección ipv6 link local

! Asignación de dirección ipv6 de la subinterfaz

! Se habilita la interfaz.

! Se repite la configuración para las vlan 101 y 102 teniendo en cuenta la tabla de direccionamiento.

! Se excluye el rango de direcciones

! Se excluye el rango de direcciones

! Se excluye el rango de direcciones

! Se excluye el rango de direcciones

! Configuración DHCP pool vlan 101

! Asignamos direccionamiento ipv4 al servicio DHCP

! Habilitamos router por defecto a la vlan y asignamos la puerta de enlace.

! configuración DHCP pool vlan 102

! Asignamos direccionamiento ipv4 al servicio DHCP

! Habilitamos router por defecto a la vlan y asignamos la puerta de enlace

! Ingresamos a la configuración del rango de interfaces e0/0-3,e1/0-1,e1/3,e2/0-3,e3/0-3

! Apagamos o deshabilitamos los puertos de las interfaces

! Finaliza la configuración y nos saca de modo global

! Guarda la configuración del dispositivo.

# Switch D2

hostname D2 ip routing ipv6 unicast-routing no ip domain lookup banner motd # D2, ENCOR Skills Assessment# line con 0 exec-timeout 0 0 logging synchronous exit vlan 100 name Management exit vlan 101

name UserGroupA exit vlan 102 name UserGroupB exit vlan 999 name NATIVE exit interface e1/0 no switchport ip address 10.51.11.2 255.255.255.0 ipv6 address fe80::d1:1 link-local ipv6 address 2001:db8:100:1011::2/64 no shutdown exit interface vlan 100 ip address 10.51.100.2 255.255.255.0 ipv6 address fe80::d2:2 link-local ipv6 address 2001:db8:100:100::2/64 no shutdown exit interface vlan 101 ip address 10.51.101.2 255.255.255.0 ipv6 address fe80::d2:3 link-local ipv6 address 2001:db8:100:101::2/64 no shutdown exit interface vlan 102 ip address 10.51.102.2 255.255.255.0 ipv6 address fe80::d2:4 link-local ipv6 address 2001:db8:100:102::2/64 no shutdown exit ip dhcp excluded-address 10.51.101.1 10.51.101.209 ip dhcp excluded-address 10.51.101.241 10.51.101.254 ip dhcp excluded-address 10.51.102.1 10.51.102.209 ip dhcp excluded-address 10.51.102.241 10.51.102.254 dhcp pool VLAN-101 network 10.51.101.0 255.255.255.0 default-router 10.51.101.254 exit ip dhcp pool VLAN-102 network 10.51.102.0 255.255.255.0 default-router 10.51.102.254 exit interface range e0/0-3,e1/1-3,e2/0-3,e3/0-3 shutdown exit

# Switch A1

hostname A1 no ip domain lookup banner motd # A1, ENCOR Skills Assessment# line con 0 exec-timeout 0 0 logging synchronous exit vlan 100 name Management exit vlan 101 name UserGroupA exit vlan 102 name UserGroupB exit vlan 999 name NATIVE exit interface vlan 100 ip address 10.51.100.3 255.255.255.0 ipv6 address fe80::a1:1 link-local ipv6 address 2001:db8:100:100::3/64 no shutdown exit interface range e0/0,e0/3,e1/0,e2/1-3,e3/0-3 shutdown exit

Ilustración 3. Configuración PC1

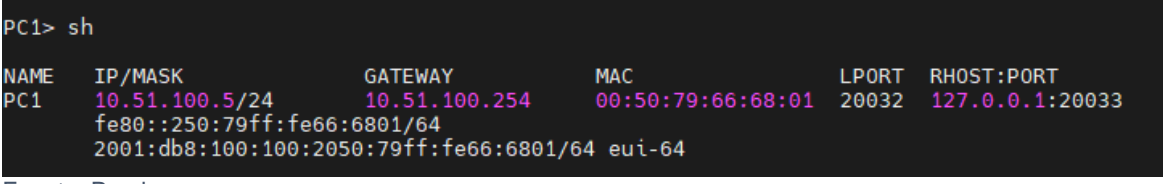

Fuente: Propia.

Ilustración 4. Configuración PC4

| PC4> s      | h                                                                         |                                                            |                                      |                |                               |
|-------------|---------------------------------------------------------------------------|------------------------------------------------------------|--------------------------------------|----------------|-------------------------------|
| NAME<br>PC4 | IP/MASK<br>10.51.100.6/24<br>fe80::250:79ff:fe66:<br>2001:db8:100:100:205 | GATEWAY<br>10.51.100.254<br>6803/64<br>0:79ff:fe66:6803/64 | MAC<br>00:50:79:66:68:03<br>4 eui-64 | LP0RT<br>20028 | RH0ST:PORT<br>127.0.0.1:20029 |

Fuente: Propia.

### II.I.II Configurar la capa 2 de la red y el soporte de Host

En esta parte de la evaluación de habilidades, se completa la configuración de la red de Capa 2 y se establece el soporte básico del host. Al final de esta parte, todos los conmutadores deben ser capaces de comunicarse. El PC2 y el PC3 deben recibir direcciones desde DHCP y SLAAC.

### a) Habilite enlaces trunk 802.1Q.

Procedemos a crear el protocolo VRF en cada dispositivo con los comandos:

### Switch D1 and D2

### D1

confgure terminal interface range Ethernet 2/0-3 switchport trunk encapsulation dot1q switchport mode trunk switchport trunk allowed vlan 100,101,102 end wr

# D2

enable configure terminal interface range Ethernet 2/0-3 switchport trunk encapsulation dot1q switch mode trunk switchport trunk allowed vlan 100,101,102

- // ingreso configuración global
- // Ingresamos al rango de interfaces Ethernet 2/0-3
- // Habilitamos el modo troncal de las interfaces.
- // ponemos el modo troncal a las interfaces
- // permite el paso de VLANs de un enlace troncal
- // finalizamos la configuración global
- // guardamos la configuración del dispositvo.

### Switch D1 and A1

### D1

enable configure terminal interface range Ethernet 0/1-2 switchport trunk encapsulation dot1q switch mode trunk switchport trunk allowed vlan 100,101,102 end

### **A1**

interface range Ethernet 0/1-2 switchport trunk encapsulation dot1q switchport mode trunk switchport trunk allowed vlan 100,101,102 end

### D2 and A1

### D2

configure terminal interface range Ethernet 1/1-2 switchport trunk encapsulation dot1q switch mode trunk switchport trunk allowed vlan 100,101,102

### A1

configure terminal interface range Ethernet 1/1-2 switchport trunk encapsulation dot1q switchport mode trunk switchport trunk native vlan 999 switchport trunk allowed vlan 100,101,102 end end wr

# b) Use VLAN 999 Como la VLAN native.

# D1

confgure terminal interface range Ethernet 2/0-3 switchport trunk native vlan 999 exit interface range Ethernet 0/1-2 switchport trunk native vlan 999 exit

# D2

configure terminal interface range Ethernet 2/0-3 switchport trunk native vlan 999 exit interface range Ethernet 1/1-2 switchport trunk native vlan 999

# A1

confgure terminal interface range Ethernet 0/1-2 switchport trunk native vlan 999 exit interface range Ethernet 1/1-2 switchport trunk native vlan 999

### c) Use Rapid Spanning Tree (RSPT).

### Router R1

D1

enable configure terminal spanning-tree mode raapid-pvst

//ingreso configuración global //configuración RSPT

### D2

enable configure terminal spanning-tree mode raapid-pvst

//ingreso configuración global //configuración RSPT

### **A1**

enable configure terminal pvst

//ingreso configuración global spanning-tree mode raapid-//configuración RSPT

### d) Configure D1 y D2 como raíz (root) para las VLAN apropiadas, con prioridades de apoyo mutuo en caso de falla del switch.

Se configura D1 con spannin-tree las vlan 100 y 102 como raíz primaria y 101 como raíz secundaria, así mismo el D2 con las vlan 100, 102 como raíz secundaria y 101 como raíz primaria

### Switch D1

configure terminal spanning-tree vlan 100 root primary spanning-tree vlan 101 root secondary spanning-tree vlan 102 root primary

### Switch D2

configure terminal spanning-tree vlan 100 root primary spanning-tree vlan 101 root secondary spanning-tree vlan 102 root primary // configuración global
// pone la vlan 100 como primaria
// pone la vlan 101 como secundaria
// pone la vlan 102 como primaria

// configuración global
// pone la vlan 100 como secundaria
// pone la vlan 101 como primaria
// pone la vlan 102 como secundaria

# e) En todos los switches, cree *EtherChannels* LACP como se muestra en el diagrama de topología. Se configura *port channel* entre cada dispositivo

### D1 a D2 - Port channel 12

### D1

confi ter interface range e2/0-3 CHANNEL-GROUP 12 mode active

### D2

confi ter interface range e2/0-3 CHANNEL-GROUP 12 mode active //ingreso configuración globa //selección de rango interfaz //asignación *port channel* 

//ingreso configuración global //selección de rango interfaz //asignación *port channel* 

### D1 a A1 - Port channel 1

### D1

Configure terminal interface range Ethernet 0/1-2 CHANNEL-GROUP 1 mode active //ingreso configuración global //selección de rango interfaz //asignacion *port channel* 

# **A1**

Configure terminal interface range Ethernet 0/1-2 CHANNEL-GROUP 1 mode active //ingreso configuración global //selección de rango interfaz //asignación *port channel* 

### D2 a A1 – Port channel 2

### D2

conf terminal interface range e1/1-2 CHANNEL-GROUP 2 mode active

# **A1**

conf terminal interface range e1/1-2 CHANNEL-GROUP 2 mode active //ingreso configuración global //selección de rango interfaz //asignación *port channel* 

// ingreso configuración global
// selection de Rango interfaz
// asignación port channel

# f) Tarea 2.6: En todos los switches, configure los puertos de acceso del host (*host Access port*) que se conectan a PC1, PC2, PC3 y PC4.

#### Acceso pc 1

configure terminal Interface e0/0 switchport mode access switch access vlan 100 //acceso modo global //selección interfaz //configuración modo *access vlan* 100

### Acceso pc 2

configure terminal interface e0/0 switchport mode access switch acces vlan 102 //acceso modo global //selección interfaz //configuración modo *access vlan* 102

### Acceso a pc3

configure terminal interfaz e1/3 switchport mode access switch access vlan 101 //acceso modo global //selección interfaz //configuración modo *access vlan* 101

#### Acceso a pc4

configure terminal interface e2/0 switchport mode access switch access vlan 100 //acceso modo global //selección interfaz //configuración modo *access vlan* 101

# g) Tarea 2.7: Verifique los servicios DHCP IPv4

Ilustración 5 Verificación direccionamiento DHCP para el pc 2

```
PC2> ip dhcp
DORA IP 10.51.102.210/24 GW 10.51.102.254
PC2>
PC2> ip dhcp
DORA IP 10.51.102.210/24 GW 10.51.102.254
```

Fuente. Propia

Ilustración 6 Verificación direccionamiento DHCP para el pc 3

 NAME
 IP/MASK
 GATEWAY
 MAC
 DNS

 PC3
 10.51.101.112/24
 51.0.101.254
 00:50:79:66:68:02
 DNS

 PC3> ip dhcp
 DORA IP
 10.51.101.212/24 GW
 51.0.101.254
 PC3>
 ip dhcp

 PC3> ip dhcp
 DORA IP
 10.51.101.212/24 GW
 10.51.101.254
 Feature

Fuente. Propia

### h) Tarea 2.8: Verifique la conectividad de la LAN local

PC1 debería hacer ping con éxito a: D1: 10.0.100.1 D2: 10.0.100.2 PC4: 10.0.100.6

```
Ilustración 7 Verificación ping desde el pc1
```

PC1> ping 10.51.100.1 84 bytes from 10.51.100.1 icmp\_seq=1 ttl=255 time=0.600 ms 84 bytes from 10.51.100.1 icmp\_seq=2 ttl=255 time=0.981 ms 84 bytes from 10.51.100.1 icmp\_seq=3 ttl=255 time=0.776 ms 84 bytes from 10.51.100.1 icmp\_seq=4 ttl=255 time=1.243 ms 84 bytes from 10.51.100.2 84 bytes from 10.51.100.2 icmp\_seq=1 ttl=255 time=1.313 ms 84 bytes from 10.51.100.2 icmp\_seq=2 ttl=255 time=1.582 ms 84 bytes from 10.51.100.2 icmp\_seq=3 ttl=255 time=2.747 ms 84 bytes from 10.51.100.2 icmp\_seq=3 ttl=255 time=2.025 ms 84 bytes from 10.51.100.2 icmp\_seq=4 ttl=255 time=1.764 ms 9C1> ping 10.51.100.6 84 bytes from 10.51.100.6 icmp\_seq=1 ttl=64 time=1.467 ms 84 bytes from 10.51.100.6 icmp\_seq=3 ttl=64 time=1.733 ms 84 bytes from 10.51.100.6 icmp\_seq=3 ttl=64 time=1.733 ms 84 bytes from 10.51.100.6 icmp\_seq=3 ttl=64 time=1.733 ms 84 bytes from 10.51.100.6 icmp\_seq=3 ttl=64 time=1.789 ms 9C1>

Fuente propia

PC2 debería hacer ping con éxito a: D1: 10.0.102.1 D2: 10.0.102.2 Ilustración 8 Verificación ping desde el pc2

| PC2> ping 10.51.102.1                                                                                                    |                                                                    |                                                                |                                                                    |                            |
|----------------------------------------------------------------------------------------------------|--------------------------------------------------------------------|----------------------------------------------------------------|--------------------------------------------------------------------|----------------------------|
| 84 bytes from 10.51.102.1<br>84 bytes from 10.51.102.1<br>84 bytes from 10.51.102.1<br>84 bytes from 10.51.102.1<br>84 bytes from 10.51.102.1<br>84 bytes from 10.51.102.1 | icmp_seq=1<br>icmp_seq=2<br>icmp_seq=3<br>icmp_seq=4<br>icmp_seq=5 | ttl=255<br>ttl=255<br>ttl=255<br>ttl=255<br>ttl=255<br>ttl=255 | time=1.174<br>time=1.497<br>time=1.582<br>time=1.566<br>time=1.694 | ms<br>ms<br>ms<br>ms<br>ms |
| PC2> ping 10.51.102.2                                                                                                    |                                                                    |                                                                |                                                                    |                            |
| 84 bytes from 10.51.102.2<br>84 bytes from 10.51.102.2<br>84 bytes from 10.51.102.2<br>84 bytes from 10.51.102.2<br>84 bytes from 10.51.102.2<br>84 bytes from 10.51.102.2 | icmp_seq=1<br>icmp_seq=2<br>icmp_seq=3<br>icmp_seq=4<br>icmp_seq=5 | ttl=255<br>ttl=255<br>ttl=255<br>ttl=255<br>ttl=255<br>ttl=255 | time=0.708<br>time=0.742<br>time=0.881<br>time=0.612<br>time=0.721 | ms<br>ms<br>ms<br>ms<br>ms |
| PC2>                                                                                                    |                                                                    |                                                                |                                                                    |                            |

Fuente propia.

PC3 debería hacer ping con éxito a: D1: 10.0.101.1 D2: 10.0.101.2

Ilustración 9 Verificación ping desde el pc3

```
PC3> ping 10.51.101.1
84 bytes from 10.51.101.1 icmp_seq=1 ttl=255 time=1.795 ms
84 bytes from 10.51.101.1 icmp_seq=2 ttl=255 time=4.700 ms
84 bytes from 10.51.101.1 icmp_seq=3 ttl=255 time=2.009 ms
84 bytes from 10.51.101.1 icmp_seq=4 ttl=255 time=1.894 ms
84 bytes from 10.51.101.1 icmp_seq=5 ttl=255 time=1.946 ms
PC3> ping 10.51.101.2
84 bytes from 10.51.101.2 icmp_seq=1 ttl=255 time=1.319 ms
84 bytes from 10.51.101.2 icmp_seq=3 ttl=255 time=1.483 ms
84 bytes from 10.51.101.2 icmp_seq=3 ttl=255 time=1.483 ms
84 bytes from 10.51.101.2 icmp_seq=3 ttl=255 time=1.483 ms
84 bytes from 10.51.101.2 icmp_seq=3 ttl=255 time=1.450 ms
84 bytes from 10.51.101.2 icmp_seq=5 ttl=255 time=1.759 ms
PC3>
```

Fuente propia

PC4 debería hacer ping con éxito a: D1: 10.0.100.1 D2: 10.0.100.2 PC1: 10.0.100.5

Ilustración 10 Verificación ping desde el pc4

| PC4                        | 4≻ ping                                            | <b>, 10.</b> 5                       | 51.100.1                                                                               |                                                                   |                                                                |                                                                    |                            |
|----------------------------|----------------------------------------------------|--------------------------------------|----------------------------------------------------------------------------------------|-------------------------------------------------------------------|----------------------------------------------------------------|--------------------------------------------------------------------|----------------------------|
| 84<br>84<br>84<br>84<br>84 | bytes<br>bytes<br>bytes<br>bytes<br>bytes<br>bytes | from<br>from<br>from<br>from<br>from | 10.51.100.1<br>10.51.100.1<br>10.51.100.1<br>10.51.100.1<br>10.51.100.1<br>10.51.100.1 | <pre>icmp_seq=1 icmp_seq=2 icmp_seq=3 icmp_seq=4 icmp_seq=5</pre> | ttl=255<br>ttl=255<br>ttl=255<br>ttl=255<br>ttl=255<br>ttl=255 | time=1.348<br>time=1.543<br>time=1.487<br>time=1.628<br>time=1.456 | ms<br>ms<br>ms<br>ms<br>ms |
| PC4                        | 4> ping                                            | <b>j 10.</b> 5                       | 51.100.2                                                                               |                                                                   |                                                                |                                                                    |                            |
| 84<br>84<br>84<br>84<br>84 | bytes<br>bytes<br>bytes<br>bytes<br>bytes<br>bytes | from<br>from<br>from<br>from<br>from | 10.51.100.2<br>10.51.100.2<br>10.51.100.2<br>10.51.100.2<br>10.51.100.2<br>10.51.100.2 | <pre>icmp_seq=1 icmp_seq=2 icmp_seq=3 icmp_seq=4 icmp_seq=5</pre> | ttl=255<br>ttl=255<br>ttl=255<br>ttl=255<br>ttl=255<br>ttl=255 | time=2.122<br>time=2.114<br>time=3.356<br>time=1.890<br>time=1.862 | ms<br>ms<br>ms<br>ms<br>ms |
| PC4                        | 4> ping                                            | <b>10.</b> 5                         | 51.100.5                                                                               |                                                                   |                                                                |                                                                    |                            |
| 84<br>84<br>84<br>84<br>84 | bytes<br>bytes<br>bytes<br>bytes<br>bytes          | from<br>from<br>from<br>from<br>from | 10.51.100.5<br>10.51.100.5<br>10.51.100.5<br>10.51.100.5<br>10.51.100.5<br>10.51.100.5 | <pre>icmp_seq=1 icmp_seq=2 icmp_seq=3 icmp_seq=4 icmp_seq=5</pre> | ttl=64<br>ttl=64<br>ttl=64<br>ttl=64<br>ttl=64<br>ttl=64       | time=1.638<br>time=2.006<br>time=1.517<br>time=1.823<br>time=1.696 | ns<br>ns<br>ns<br>ns<br>ns |
| PC4                        | 4>                                                 |                                      |                                                                                        |                                                                   |                                                                |                                                                    |                            |

### II.II ESCENARIO 2

### II.II.I Configurar los protocolos de enrutamiento

En esta parte, se procede a configurar los protocolos de enrutamiento IPv4 e IPv6. Al final de esta parte, la red debería estar completamente convergente. Los *pings* de IPv4 e IPv6 a la *interfaz Loopback* 0 desde D1 y D2 deberían ser exitosos.

Nota: Los *pings* desde los *hosts* no tendrán éxito porque sus puertas de enlace predeterminadas apuntan a la dirección HSRP que se habilitará en la Parte 4.

a) En la "Red de la Compañia" (es decir, R1, R3, D1, y D2), configure *single-area* OSPFv2 en area 0.

Al Router R1 le asignamos el ID 0.0.4.1

| Configure terminal | // configuración global            |
|--------------------|------------------------------------|
| router ospf 4      | // configuración OSPF Process ID 4 |
| router-id 0.0.4.1  | // asignación de ID                |

• Al Router R3 le asignamos el ID 0.0.4.3

| Configure terminal | // configuración global            |
|--------------------|------------------------------------|
| router ospf 4      | // configuración OSPF Process ID 4 |
| router-id 0.0.4.3  | // asignación de ID                |

• Al switch D1 le asignamos el ID 0.0.4.131

Configure terminal router ospf 4 router-id 0.0.4.131 // configuración global
// configuración OSPF Process ID 4
// asignación de ID

Al switch D2 le asignamos el ID: 0.0.4.132

Configure terminal router ospf 4 router-id 0.0.4.132 // configuración global
// configuración OSPF Process ID 4
// asignación de ID

- ✓ En R1, R3, D1, y D2, se anuncian todas las redes directamente conectadas y también las VLANs en Area 0.
  - En R1, no se publica la red R1 que conecta con R2.

### R1

network 10.51.10.0 0.0.0.255 area 0 network 10.51.13.0 0.0.0.255 area 0 passive-interface Ethernet 1/2

### R3

network 10.51.11.0 0.0.0.255 area 0 network 10.51.13.0 0.0.0.255 area 0 passive-interface Ethenet 1/0

### D1

do show ip route connected network 10.51.10.0 0.0.0.255 area 0 network 10.51.100.0 0.0.0.255 area 0 network 10.51.101.0 0.0.0.255 area 0 network 10.51.102.0 0.0.0.255 area 0

### D2

network 10.51.11.0 0.0.0.255 area 0 network 10.51.100.0 0.0.0.255 area 0 network 10.51.101.0 0.0.0.255 area 0 network 10.51.102.0 0.0.0.255 area 0 // anuncio de redes R1 en area 0
// anuncio de redes R1 en area 0
// Evita actualizaciones innecesarias

// anuncio de la red R3-D2 en área 0
// anuncio de la red R3-R1 en área 0
// Evita actualizaciones innecesarias

// anuncio de las redes de D1 en área 0

// anuncio de redes D2 en area 0

• En R1, propague una ruta por defecto. Note que la ruta por defecto deberá ser provista por BGP.

Configure terminal// entrar a la configuración globalipv6 router ospf 4// Ingresa al router ospf 6.router-id 0.0.4.1// Asignación id 0.0.4.1.default-information originate// asignación ruta predeterminada

- ✓ Se deshabilitan las publicaciones OSPFv2 en D1 y D2 exceptuando en la interfaz e1/2 y 1/0 respectivamente.
  - D1: todas las interfaces excepto Ethernet 1/2

passive-interface Ethernet 0/0 //deshabilitar publicaciones OSPFv2 en D1 para la interfaz passive-interface Ethernet 0/1 passive-interface Ethernet 2/0 passive-interface Ethernet 2/1 passive-interface Ethernet 2/2 passive-interface Ethernet 2/3

• D2: todas las interfaces excepto Ethernet 1/0

Passive-interface Ethernet 0/0 passive-interface Ethernet 1/1 passive-interface Ethernet 1/2 passive-interface Ethernet 2/0 passive-interface Ethernet 2/1 passive-interface Ethernet 2/2 passive-interface Ethernet 2/3

- **b)** En la "Red de la Compañia" (es decir, R1, R3, D1, y D2), configure classic *single-area* OSPFv3 en area 0.
- ✓ Se configura OSPFv3 usando OSPF Process ID 6 y se asignan los siguientes router-IDs.
  - **R1**: 0.0.6.1
  - **R3**: 0.0.6.3
  - D1: 0.0.6.131
  - **D2**: 0.0.6.132
- ✓ En R1, R3, D1, y D2, se debe anunciar todas las redes directamente conectadas y también las VLANs en Area 0.
  - En R1, no publique la red R1 que se conecta con R2.
  - Se propaga una ruta por defecto provista por BGP.

### R1: 0.0.6.1

ipv6 router ospf 6 router-id 0.0.6.1 interface Ethernet 1/1 ipv6 ospf 6 area 0 exit interface Ethernet 1/2 Ripv6 ospf 6 area 0 exit

# R3: 0.0.6.3

ipv6 router ospf 6 router-id 0.0.6.3 interface Ethernet 1/1 ipv6 ospf 6 area 0 exit interface Ethernet 1/0 ipv6 ospf 6 area 0

### D1: 0.0.6.131

ipv6 router ospf 6 router-id 0.0.6.131 interface Ethernet 1/2 ipv6 ospf 6 area 0 interface vlan 100 ipv6 ospf 6 area 0 interface vlan 101 ipv6 ospf 6 area 0 interface vlan 102 ipv6 ospf 6 area 0 interface e3/3

### D2: 0.0.6.132

ipv6 router ospf 6 router-id 0.0.6.132 interface Ethernet 1/0 ipv6 ospf 6 area 0 interface vlan 100 ipv6 ospf 6 area 0 interface vlan 101 ipv6 ospf 6 area 0 interface vlan 102 ipv6 ospf 6 area 0 // Ingresa al router ospf 6.
// Asigna el id 0.0.6.1
// ingreso a interfaz
// ingreso ipv6 ospf 6 area 0
// salida
// ingreso interfaz G1/0
// ingreso ipv6 ospf 6 area 0

- // ingreso ipv6 ospf 6 area 0
  // asignación id 0.0.6.3
  // ingreso interfaz s6/0
  // habilitar OSPFv3 en interfaz
  // salida
  // ingreso interfaz G1/0
  // habilitar OSPFv3 en interfaz
- // Habilita OSPFv3
  // asignación id 0.0.6.131
  // ingreso interfaz
  // Habilita OSPFv3 en interfaz
  // ingreso interfaz vlan 100
  // Habilita OSPFv3 en interfaz
  // ingreso interfaz vlan 101
  // Habilita OSPFv3 en interfaz
  // ingreso interfaz vlan 102
  // Habilita OSPFv3 en interfaz
  // ingreso interfaz vlan 102
  // Habilita OSPFv3 en interfaz
  // ingreso interfaz vlan 102
- // Habilita OSPFv3
  // asignación id 0.0.6.132
  // ingreso interfaz e0/0
  // Habilita OSPFv3 en interfaz
  // ingreso interfaz vlan 100
  // Habilita OSPFv3 en interfaz
  // ingreso interfaz vlan 101
  // Habilita OSPFv3 en interfaz
  // ingreso interfaz vlan 102
  // Habilita OSPFv3 en interfaz

- ✓ Se deshabilitan publicaciones de OSPFv3 en D1 y D2 excepto en la interfaz Ethernet 1/2 y *Ethernet* 1/0 respectivamente.
  - D1: todas las interfaces excepto Ethernet 1/2.

//deshabilita publicaciones OSPFv3 en D1

*ipv6 router ospf 6 passive-interface vlan 100 passive-interface vlan 101 passive-interface vlan 102* 

2

D2: todas las interfaces excepto Ethernet 1/0

// deshabilita publicaciones OSPFv3 enD2

*ipv6 router ospf 6 passive-interface vlan 100 passive-interface vlan 101 passive-interface vlan 102* 

- c) Configuración de MP-BGP En el Router R2, en la "Red ISP"
- ✓ Se configuran dos rutas estáticas predeterminadas a través de la interfaz Loopback 0, para IPV4 e IPV6.
- ✓ Se configura R2 en BGP ASN 500 y se usa el *router*-id 2.2.2.2.
- ✓ Se configura y habilita una relación de vecino IPv4 e IPv6 con R1 en ASN 300.

# Router R2

Configure terminal // ingresamos configuración global. ip route 0.0.0.0 0.0.0.0 loopback 0 // ruta estatica ipv4 con loopback 0 // ruta estatica ipv6 con loopback 0 ipv6 route ::/0 loopback 0 router bgp 500 // Se Crea proceso BGP dentro del router bgp router-id 2.2.2.2 // identificador de R2 en BGP neighbor 209.165.200.225 remote-as 300 // establecer vecinos de conexión ASN300 ipv4 neighbor 2001:db8:200::1 remote-as 300 // establecer vecinos de conexión ASN300 ipv6 address-family ipv4 // configuración Familia ipv4 209.165.200.225 activate // relación router vecino // Deshabilite la relación de vecino IPv6 con R1 no neighbor 2001:db8:200::1 activate network 2.2.2.2 mask 255.255.255.255 // anuncio de red por BGP network 0.0.0.0 // ruta estática exit-address-family // salir de Familia ipv4 address-family ipv6 // entrar en configuración Familia IPV6 // Deshabilite la relación de vecino ipv4 con R1 no neighbor 209.165.200.225 activate neighbor 2001:db8:200::1 activate // relación router vecino network 2001:db8:2222::/128 // anuncie la red . 2001:db8:2222::/128 network ::/0 // se configura el enrutamiento por defecto exit-address-family // salir de la configuración familia ipv6

- d) En R1 en la "Red ISP", configure MP-BGP
- ✓ Se configuran dos rutas resumen estáticas a la interfaz Null 0:
  - Una ruta resumen IPv4 para 10.51.0.0/8.

| Cofigure terminal                  | // configuración global            |
|------------------------------------|------------------------------------|
| Ip route 10.51.0.0 255.0.0.0 null0 | // configuración ruta resumen IPV4 |

• Una ruta resumen IPv6 para 2001:db8:100::/48.

| Configure terminal                 | // configuración global            |
|------------------------------------|------------------------------------|
| ipv6 route 2001:db8:100::/48 null0 | // configuración ruta resumen IPV6 |

- ✓ Configure R1 en BGP ASN 300 y use el router-id 1.1.1.1
- ✓ Configuración de una relación vecino IPv4 e IPv6 con R2 en ASN 500
  - En IPv4 *address family*, se deshabilitan la relación de vecino ipv6, habilite las relaciones de vecino en ipv4 y anuncie la red 10.51.0.0/8.

Configure terminal Rouer bgp 300 bgp router-id 1.1.1.1 neighbor 209.165.200.226 remote-as 500 neighbor 2001:db8:200::2 remote-as 500 address-family ipv4 neighbor 209.165.200.226 activate no neighbor 2001:db8:200::2 activate network 10.51.0.0 mask 255.0.0.0 network 0.0.0.0 exit-address-family // configuración global
// configuración de router BGP 300
// identificador de R1 en BGP 300
// establecer vecinos de conexión ASN500 ipv4
// establecer vecinos de conexión ASN500 ipv6
// configuración de familia direcciones IPV4 R1
// Habilita relación vecino IPv4.
// Deshabilita relación vecino IPv6.
// Anuncia la red 10.51.0.0/8
// se configuración de familia ipv4

• En IPv6 *address family*, deshabilite la relación de vecino ipv4, habilite las relaciones de vecino en ipv4 y anuncie la red 10.51.0.0/8.

Estando en la configuración de router BGP 300 se procede a configurar address-family ipv6

address-family ipv6 no neighbor 209.165.200.226 activate neighbor 2001:db8:200::2 activate network 2001:db8:100::/48 network ::/0 exit-address-family // configura familia direcciones IPV6
// Deshabilita relación vecina IPv4
// habilita relación vecino IPv6.
// Anuncie la red 2001:db8:100::/48
// se configura el enrutamiento por defecto
// salir de configuración de familia ipv6

# II.II.II Configuración de la Redundancia del Primer Salto (*First Hop Redundancy*)

En esta parte, se configura HSRP versión 2 para proveer redundancia de primer salto en los hosts en la "Red de la Compañía".

a) En D1, se crea IP SLAs que comprueben la accesibilidad de la interfaz R1 G1/0.

Se crea en en el *swtich* D1 IP SLAs , usando el número 4 para IPV4 y el número 6 para IPV6, estas IP SLAs comprobarán la disponibilidad de la interfaz R1 *Ethernet* 1/2 cada 5 segundos y se programa la SLA para una implementación inmediata sin tiempo de finalización.

• Use la SLA número 4 para IPv4.

# Switch D1

| Configure terminal          | // configuración global     |
|-----------------------------|-----------------------------|
| ip sla 4                    | // definir # de IP SLA IPV4 |
| <i>icmp-echo</i> 10.51.10.1 | // tipo mensaje, IP, origen |
| frequency 5                 | // frecuencia de monitoreo  |
| exit                        | // salida ip-sla            |

• Use la SLA número 6 para IPv6.

| Configure terminal                                                                             | // configuración global                                                            |
|------------------------------------------------------------------------------------------------|------------------------------------------------------------------------------------|
| icmp-echo 2001:db8:100:1010::1                                                                 | // se configura el mesaje de control ipv6                                          |
| frequency 5<br>exit                                                                            | <pre>// se configura la frecuencia de monitoreo // salida ip-sla</pre>             |
| ip sla schedule 4 life forever start-time now<br>ip sla schedule 6 life forever start-time now | // se inicia o activa el monitoreo ipv4<br>// se inicia o activa el monitoreo ipv6 |

Se crea una IP SLA objeto para la IP SLA 4 y una para la IP SLA 6, los objetos rastreados deben notificar a D1 si el estado de IP SLA cambia de *down* y a *up* después de 10 segundos o de *up* a *down* después de 15 segundos.

• Se usa el número de rastreo 4 para la IP SLA 4.

*track 4 ip sla 4* //definicion # rastreo ip sla 4 *delay down 15 up 10 //down 15" y up 10" exit*  • Se usa el número de rastreo 6 para la IP SLA 6.

track 6 ip sla 6 delay down 15 up 10 exit // definición # rastreo ip sla 4 // down 15" y up 10" // salida

- b) En D2, cree IP SLAs que prueben la accesibilidad de la interfaz R3 G1/0.
  - Se crean IP SLAs en D2 usando la SLA número 4 para IPv4 y la SLA número 6 para IPv6, las cuales comprobarán la disponibilidad de la interfaz de R3 *Ethernet* 1/0 cada 5 segundos, así mismo se programa la SLA para una implementación inmediata sin tiempo de finalización

ip sla 4 // definir # de IP SLA IPV4 icmp-echo 10.0.11.1 // tipo mensaje, IP, origen mensaje frequency 5 // frecuencia de monitoreo exit // salida // definir # de IP SLA IPV4 ip sla 6 icmp-echo 2001:db8:100:1011::1 // mensaje, IP, origen IPV6 // frecuencia de monitoreo frequency 5 // salida exit ip sla schedule 4 life forever start-time now // Habilita IP SLA ahora y siempre ip sla schedule 6 life forever start-time now // Habilita IP SLA ahora y siempre

Se crea una IP SLA objeto para la IP SLA 4 y una IP SLA 6, usando el número de rastreo 4 para la IP SLA 4 y el número de rastreo 6 para la SLA 6, estos objetos rastreados deben notificar a D1 si el estado de IP SLA cambia de *Down* a *Up* después de 10 segundos o de *Up* a *Down* después de 15 segundos.

track 4 ip sla 4 delay down 15 up 10 exit track 6 ip sla 6 delay down 15 up 10 exit // Crea id objeto 4 y lo asocia con IP SLA4
// retraso de tiempo para down y up
// salida
// Crea id objeto 6 y lo socia con IP SLA6
// retraso de tiempo para down y up
// salida

c) En D1 configure HSRPv2.

✓ Se cambia la prioridad a 150 de D1 siendo el *router* primario para las VLANs 100 y 102 Se configure HSRP version 2, y IPv4 HSRP grupo 104 para la VLAN 100

Configure terminal interface vlan 100 standby version 2 // configuración global // interfaz vlan 100 // version 2 standby 104 ip 10.0.100.254 standby 104 priority 150 standby 104 preempt standby 104 track 4 decrement 60 exit // Asigne la dirección IP virtual// prioridad del grupo en 150// Habilite la preferencia// Rastree el objeto 4 y decremente en 60

Se configure IPv4 HSRP grupo 114 para la VLAN 101

interface vlan 101// interfaz vlan 101standby version 2// version 2standby 114 ip 10.0.101.254// Asigne la dirección IP virtualstandby 114 preempt// Habilita la preferenciastandby 114 track 4 decrement 60// Rastree el objeto 4 y decremente 60exit// salida

Se configure IPv4 HSRP grupo 124 para la VLAN 102

| interface vlan 102               | // interfaz vlan 102                   |
|----------------------------------|----------------------------------------|
| standby version 2                | // version 2                           |
| standby 124 ip 10.0.102.254      | // Asigne la dirección IP virtual      |
| standby 124 priority 150         | // prioridad del grupo en 150          |
| standby 104 preempt              | // Habilite la preferencia             |
| standby 104 track 4 decrement 60 | // Rastree el objeto 4 y decrementa 60 |
| exit                             | - •                                    |

### Se configure IPv6 HSRP grupo 106 para la VLAN 100

interface vlan 100 standby version 2 standby 106 ipv6 autoconfig standby 106 priority 150 standby 106 preempt standby 106 track 4 decrement 60 exit // interfaz vlan 100 // version 2 // Asigne la dirección IP virtual // prioridad del grupo en 150 // Habilite la preferencia //Rastree el objeto 4 y decrementa 60

### Configure IPv6 HSRP grupo 116 para la VLAN 101

interface vlan 101 standby version 2 standby 116 ipv6 autoconfig standby 116 preempt standby 116 track 4 decrement 60 exit // interfaz vlan 101
// version 2
// Asigne la dirección IP virtual
// Habilita la preferencia
// Rastree el objeto 4 y decrementa 60

Configure IPv6 HSRP grupo 126 para la VLAN 102

interface vlan 102//standby 126 ipv6 autoconfig// /standby 126 priority 150// pstandby 126 preempt// hstandby 126 track 4 decrement 60exit

// interfaz vlan 102
// Asigne la dirección IP virtual
// prioridad del grupo en 150
// Habilite la preferencia
// Rastree el objeto 4 ydecremeta 60

# CAPÍTULO III CONCLUSIONES

Se logra el diseño y configuración de la red cumpliendo con los parámetros exigidos, implementando protocolos como *Etherchannel*, OSPFv2, OSPFv3, BGP, entre otros, los cuales permitieron lograr una red convergente, operativa segura.

La implementación de protocolos de enrutamiento como OSPF permite que la red sea más operativa y eficiente, pues este protocolo ayuda a calcular las rutas a gran velocidad determinado su métrica, ofreciendo rendimiento a las redes, dinamismo en su forma de actualizar las tablas de enrutamiento con los siguientes saltos.

Las SLAs es una tecnología fundamental que se debe configurar en las redes que se administran, ya que esta permite que se pueda hacer un seguimiento del comportamiento de la red, realizar métricas y tomar decisiones que permitan mitigar cualquier impacto negativo.

En el desarrollo del proyecto se presentaron errores de configuración, así como de diseño los cuales pudieron ser superados a satisfacción con la asesoría de los docentes y la documentación entregada por parte de los mismos, los que permitió afianzar los conceptos de redes, aprendidos durante el evento académico.

El software GNS3 utilizado para la simulación de la red empresarial cumplió con las expectativas de funcionamiento, pues el entorno de trabajo es casi real, lo cual permitió desarrollar competencias en el diseño y configuración de dispositivos activos de red

# BIBLIOGRAFÍA

Edgeworth, B., Garza Rios, B., Gooley, J., Hucaby, D. (2020). CISCO Press (Ed). Multiple Spanning Tree Protocol. CCNP and CCIE Enterprise Core ENCOR 350-401. https://1drv.ms/b/s!AAIGg5JUgUBthk8

Edgeworth, B., Garza Rios, B., Gooley, J., Hucaby, D. (2020). CISCO Press (Ed). BGP. CCNP and CCIE Enterprise Core ENCOR 350-401. Recuperado de https://1drv.ms/b/s!AAIGg5JUgUBthk8

UNAD (2017). Configuración de Switches y Routers [OVA]. Recuperado de https://1drv.ms/u/s!AmIJYei-NT1lhgL9QChD1m9EuGqC

universidad complutense. (s.f.). universidad complutense. Recuperado el 27 de 11 de 2021, de https://www.ucm.es/pimcd2014-free-software/gns3

ccna-learner.com. (27 de 12 de 2020). *ccna-learner.com*. Recuperado el 26 de 11 de 2021, de https://www.ccna-learner.com/2020/12/27/radius-configuration-on-cisco-routerlab-radius-configure-and-improve-your-ski/

# CAPÍTULO IV ANEXOS 1

| D1#show ip sla summary<br>IPSLAs Latest Operation Summary<br>Codes: * active, ^ inactive, ~ pending |           |                          |               |                |               |  |
|----------------------------------------------------------------------------------------------------|-----------|--------------------------|---------------|----------------|---------------|--|
| ID                                                                                                  | Туре      | Destination              | Stats<br>(ms) | Return<br>Code | Last<br>Run   |  |
| *4                                                                                                  | icmp-echo | 10.51.10.1               | RTT=4         | ок             | 4 seconds ago |  |
| *6                                                                                                  | icmp-echo | 2001:DB8:100:1010<br>::1 | RTT=3         | ОК             | 4 seconds ago |  |

Ilustración 11. Show ip sla summary Switch D1

Fuente. Propia

Ilustración 12Show ip SLA summary Switch D2.

| D2#Show ip sla summary<br>IPSLAs Latest Operation Summary<br>Codes: * active, ^ inactive, ~ pending |           |                          |               |                |               |  |  |
|----------------------------------------------------------------------------------------------------|-----------|--------------------------|---------------|----------------|---------------|--|--|
| ID                                                                                                  | Туре      | Destination              | Stats<br>(ms) | Return<br>Code | Last<br>Run   |  |  |
| *4                                                                                                  | icmp-echo | 10.51.11.1               | RTT=5         | ОК             | 3 seconds ago |  |  |
| *6                                                                                                  | icmp-echo | 2001:DB8:100:1011<br>::1 | RTT=4         | ОК             | 3 seconds ago |  |  |

Fuente. Propia

Ilustración 13. Show standby brief D1

| D1#show st | andby | brief |         |                  |          |                      |
|------------|-------|-------|---------|------------------|----------|----------------------|
| D1#show st | andby | brief |         |                  |          |                      |
|            |       | P     | indicat | es configured to | preempt. |                      |
|            |       |       |         |                  |          |                      |
| Interface  | Grp   | Pri P | State   | Active           | Standby  | Virtual IP           |
| Vl100      | 104   | 150 P | Active  | local            | unknown  | 10.51.100.254        |
| vl100      | 106   | 150 P | Active  | local            | unknown  | FE80::5:73FF:FEA0:6A |
| Vl101      | 114   | 100 P | Active  | local            | unknown  | 10.51.101.254        |
| Vl101      | 116   | 100 P | Active  | local            | unknown  | FE80::5:73FF:FEA0:74 |
| Vl102      | 124   | 150   | Active  | local            | unknown  | 10.51.102.254        |
| vl102      | 126   | 150 P | Active  | local            | unknown  | FE80::5:73FF:FEA0:7E |
| D1#        |       |       |         |                  |          |                      |
|            |       |       |         |                  |          |                      |

Fuente. Propia